## Mapping Drives to Cloud Storage Services

Open File Explorer on your local desktop. Drag OneDrive from the left column to the desktop so that you create a shortcut.

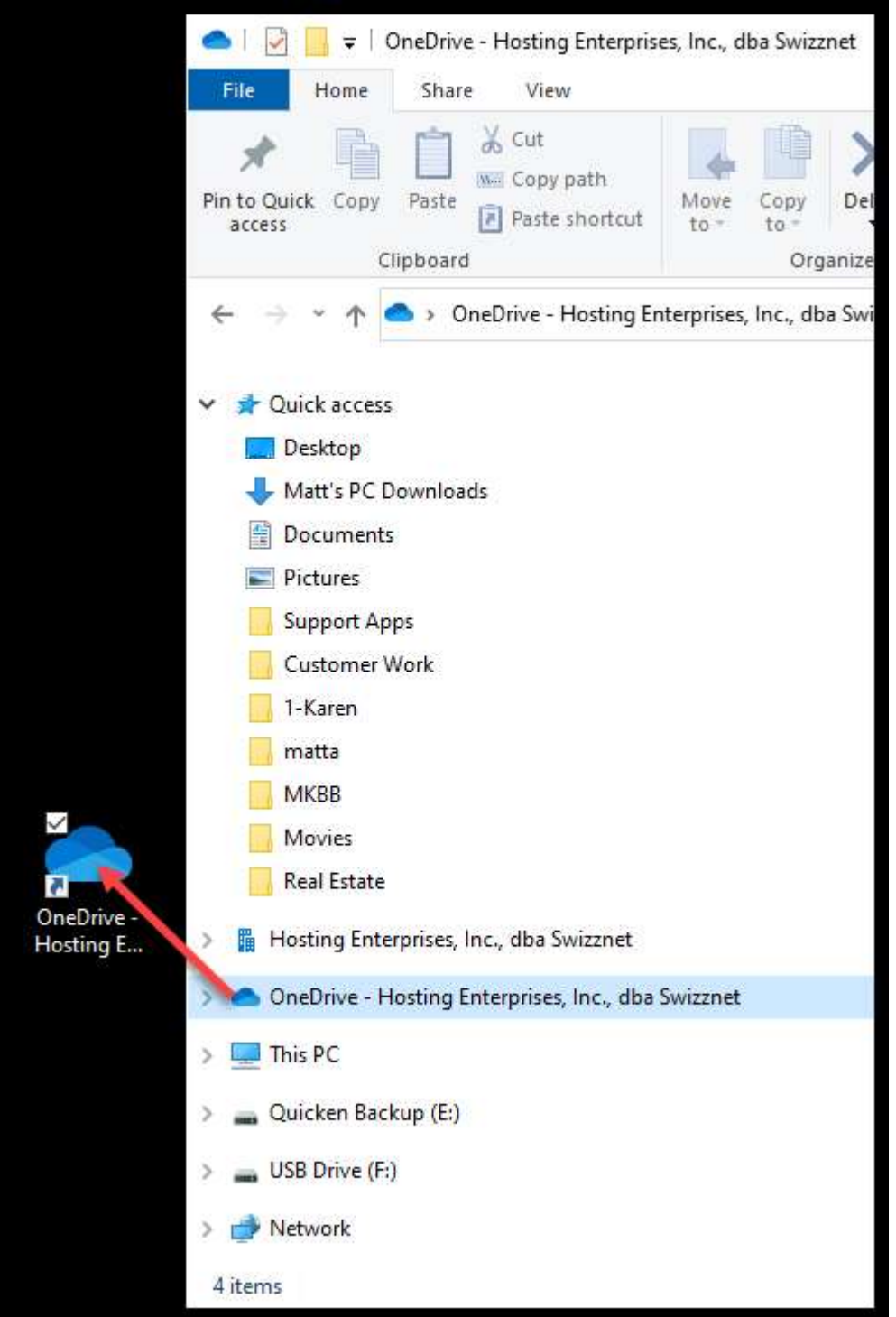

Right click on the shortcut then select **Properties.** 

Copy the **Target** path shown under the shortcut tab.

| General S  | hortcut            | Security    | Details    | Previous Versions                    |           |
|------------|--------------------|-------------|------------|--------------------------------------|-----------|
| 1          | One[               | Drive - Hos | ting Enter | prises, Inc. <mark>, d</mark> ba Swi | zznet - S |
| Target typ | e: Fi              | le folder   |            | 1                                    |           |
| Target loc | ation: u           | sername     |            | 1                                    |           |
| Target:    |                    | eDrive - Ho | osting Ent | erprises, Inc., dba S                | wizznet   |
| Start in:  |                    |             |            |                                      |           |
| Shortcut k | ey: 🚺              | lone        |            |                                      |           |
| Run:       | 1                  | Normal wind | dow        |                                      | ~         |
| Comment:   |                    |             |            |                                      |           |
| Open I     | Open File Location |             | Change     | con Advan                            | ced       |
|            |                    |             |            |                                      |           |
|            |                    |             |            |                                      |           |
|            |                    |             |            |                                      |           |
|            |                    |             |            |                                      |           |

In File Explorer click on **This PC**, then click on **Computer** at the top.

Click the **Map network drive** button.

| 💻   🕑 📗 <del>+</del>                        | This PC   |                   |                        |                           |                  |                                                                  |
|---------------------------------------------|-----------|-------------------|------------------------|---------------------------|------------------|------------------------------------------------------------------|
| File Comp                                   | uter V    | iew               |                        |                           |                  |                                                                  |
| Properties Oper                             | Rename    | Access<br>media • | Map network<br>drive • | Add a network<br>location | Open<br>Settings | o Uninstall or change a program<br>™ System properties<br>Manage |
| Location                                    |           |                   | 🛫 Map ne               | etwork drive 🥌            |                  | System                                                           |
| $\leftrightarrow \rightarrow \sim \uparrow$ | 🔲 > Th    | is PC             | 👮 Disconi              | nect network driv         | /e               |                                                                  |
| 📥 OneDrive -                                | Hosting E | nterprises        | , Inc., dba Swi        | izznet                    |                  |                                                                  |
| 🗊 3D Object                                 | ts        |                   |                        |                           |                  |                                                                  |
| Desktop                                     |           |                   |                        |                           |                  |                                                                  |
| Documer                                     | nts       |                   |                        |                           |                  |                                                                  |

Pick the drive letter you want to use. (Do not use C: or H:).

Paste the path copied from the shortcut Target field into the Folder field here then change the path, replacing the *C*: portion of the path with **\\localhost\C\$**. E.g.,

"C:\Users\username\OneDrive - Hosting Enterprises, Inc., dba Swizznet" is changed to, "\\localhost\C\$\Users\username\OneDrive - Hosting Enterprises, Inc., dba Swizznet"

| Map N       | etwork Drive                                                                  |       |
|-------------|-------------------------------------------------------------------------------|-------|
| What ne     | etwork folder would you like to map?                                          |       |
| Specify the | e drive letter for the connection and the folder that you want to connect to: |       |
| Drive:      | S: ~                                                                          |       |
| Folder:     | VIocalhost\C\$\Users\username\OneDrive - Hostin V Browse                      |       |
|             | Example: \\server\share                                                       |       |
|             | Reconnect at sign-in                                                          |       |
|             | Connect using different credentials                                           |       |
|             | Connect to a Web site that you can use to store your documents and pictures.  |       |
|             |                                                                               |       |
|             |                                                                               |       |
|             |                                                                               |       |
|             |                                                                               |       |
|             | Finish C                                                                      | ancel |

Click **<u>F</u>inish.** 

Log on to Swizznet and the newly mapped drive to your OneDrive resources will show and the content accessible.